# New ITU-T Electronic Registration and Subscription Service Guide for Users

# http://www.itu.int/en/ITU-T/ewm/Pages/services.aspx

| Electronic R                   | egistratior                                                                          | and Su                                                                    | bscription S                                                       | ervice                                             |                        |                  |
|--------------------------------|--------------------------------------------------------------------------------------|---------------------------------------------------------------------------|--------------------------------------------------------------------|----------------------------------------------------|------------------------|------------------|
| YOU ARE HERE HOME ><br>SERVICE | ITU-T > ELECTRONIC W                                                                 | VORKING METHODS                                                           | > ELECTRONIC REGISTRA                                              | TION AND SUBSCRIPTION                              | SH                     | IARE f У in 🖂    |
| E-Meetings                     | Welcome to th                                                                        | he New ITU-1                                                              | ſ Electronic Regist                                                | ration and Subscr                                  | iption Servic          | e                |
| Informal FTP Areas             |                                                                                      | Login                                                                     | Guest registration                                                 | Lost my password                                   | User Guide             |                  |
| Mailing Lists                  |                                                                                      |                                                                           |                                                                    |                                                    |                        |                  |
| Document Submission            | Please use your TI                                                                   | ES or Guest accou                                                         | int to login.                                                      |                                                    |                        |                  |
| Guest Account                  | This service will allow                                                              | you to:                                                                   |                                                                    |                                                    |                        |                  |
| Access to Documents            | <ul> <li>Subscribe/Unsubs</li> <li>Update your TIES</li> </ul>                       | scribe to the ITU mai                                                     | iling lists and other services u<br>rofile.                        | sing your TIES or Guest acc                        | count.                 |                  |
| Documents Sync Application     | <ul> <li>Create your own (</li> </ul>                                                | Guest account.                                                            |                                                                    |                                                    |                        |                  |
| Short URL Facility             | Recover your pass                                                                    | sword. (For Guest a                                                       | ccounts only!)                                                     |                                                    |                        |                  |
| TIES Services                  | WHAT'S NEW?                                                                          |                                                                           |                                                                    |                                                    |                        |                  |
| ITU iCalendars                 | <ul> <li>User-friendly inte<br/>The new interface<br/>different services,</li> </ul> | erface<br>shows complete de<br>and provides curren                        | tails of the service, allows qui<br>It status of any subscriptions | ick subscription through dire<br>pending approval. | ct access to a group   | containing the   |
|                                | <ul> <li>Enhanced visibil<br/>Every user (TIES<br/>request subscripti</li> </ul>     | i <b>ty of services</b><br>and Guest) will be a<br>ons to restricted or p | llowed to see the entire ITU s<br>previously hidden services.      | ervice catalog and to subscr                       | ibe automatically to o | open services or |

Click on the "Login" button and identify yourself with your TIES username and password, or your Guest account username and password.

|              | International relecommunication Un                                                                                        |
|--------------|----------------------------------------------------------------------------------------------------|
|              |                                                                                                    |
| Security (s  | how explanation )                                                                                                    |
|              | This is a public or shared computer                                                                                       |
|              | Warning: By selecting this option you acknowledge that the<br>computer complies with your organization's security policy. |
| Username:    | tsbewm                                                                                                    |
| Password:    | ••••••                                                                                                    |
|              | Log On                                                                                                    |
| © Internatio | al Telecommunication Union. All rights reserved.                                                                          |

**Notes:** Select the option *"This is a private computer"* to allow you more session time before the system automatically logs you off.

Once logged in, the Service Catalog of all available services will be displayed according to groups.

| WM Web Application     |            |                                           |                            | Welcome <b>EWM TSBEWM</b> , you are logged as: <b>tsbewm</b> . <u>Log</u> O                                                             |
|------------------------|------------|-------------------------------------------|----------------------------|----------------------------------------------------------------------------------------------------|
| My Services My Profile |            |                                           |                            |                                                                                                    |
| Service catalog filter | Ser<br>(26 | vices Open for Subscript<br>2 out of 262) | ion Active Su<br>(0)       | ubscriptions Pending Subscriptions (0)                                                                                                  |
| Service catalog        | ΙΤυ [(     | Owners: Frederic Faugier                  | r, Email contact: <u>f</u> | frederic.faugier@ties.itu.int]                                                                                                    |
|                        | S          | ubscribe / Request subsc                  | ription                    | Service Type: All services 💽 Search:                                                                                                    |
| ITU-R                  |            | Туре                                      | Name                       | ♦ Description ♦                                                                                                    |
| E G SG                 |            | Informal FTP Area                         | ava                        | [ Focus Group on Audiovisual Media Accessibility (FG AVA) ]                                                                             |
|                        |            | Mailing List                              | cg-cybex                   | [ Cybersecurity information exchange capabilities (CG-CYBEX) ]                                                                          |
|                        |            | Mailing List                              | cg-giim                    | [ Generic IdM interoperability mechanisms activities (CG-GIIM) ]                                                                        |
|                        |            | Mailing List                              | cg-idmcc                   | [ IdM requirement in cloud computing activities (CG-IDMCC) ]                                                                            |
|                        |            | Mailing List                              | cg-oitf                    | [ Open identity trust framework activities (CG-OITF) ]                                                                                  |
|                        |            | Mailing List                              | cg-pverify                 | [ Verification process for cryptographic protocol (CG-pverify) ]                                                                        |
|                        |            | Mailing List                              | cg-wmsec                   | [ Web mashup security activities (CG-WMSEC) ]                                                                                           |
|                        |            | Mailing List                              | cg-xccsec                  | [ Correspondence Group on High-level security framework for cloud computing and<br>cloud computing security collaboration (CG-Xccsec) ] |
|                        |            | Mailing List                              | cits                       | [ Collaboration on ITS Communication Standards ]                                                                                        |
|                        |            | Mailing List                              | dcad                       | [ IGF Dynamic Coalition on "Accessibility and Disability" ]                                                                             |
|                        |            | Mailing List                              | dcicc                      | [ Dynamic Coalition on Internet and Climate Change ]                                                                                    |
|                        |            | Informal FTP Area                         | docsynchro                 | To manage the read access for the doc synchro tool.                                                                                     |
|                        | Sho        | wing 1 to 12 of 262 entrie                |                            |                                                                                                    |
|                        |            |                                           |                            |                                                                                                    |
|                        |            |                                           |                            |                                                                                                    |

Depending on the group you select under the Service Catalog tree, services which are open for subscription will be displayed under the **Services Open for Subscription** tab.

|                                     | Servic<br>(19 or | ces Open for Sul<br>ut of 19) | bscription Active St<br>(0) | bscriptions Pending 5<br>(0)        | Subscriptions                                                           |
|-------------------------------------|------------------|-------------------------------|-----------------------------|-------------------------------------|-------------------------------------------------------------------------|
| ce catalog                          | ITU > I          | TU-1 > SP 15 >                | Study Group 16 [Owne        | rs: Simão F. de Campos N            | Neto, Email contact: <u>simao.campos@itu.int]</u>                       |
|                                     | Sele             | ct/Unselect all               | Subscribe / Request         | subscription                        | Service Type: All services 💌 Search:                                    |
| 🔲 ITU-R                             | -                | Туре                          | ♦ Name                      | \$                                  | Description                                                             |
| 🔁 ITU-T                             |                  | Mailing List                  | t13sg16all                  | [ SG16 general a                    | nnouncements ]                                                          |
| E C SP 14                           |                  | Mailing List                  | t13sg16q10                  | [ Audio/speech o                    | oding maintenance, extension and software tools (Q10/16) ]              |
|                                     |                  | Mailing List                  | t13sg16q13                  | [ Multimedia appl                   | ication platforms and end systems for IPTV (Q13/16) ]                   |
| 🛄 TSAG                              |                  | Mailing List                  | t13sg16q14                  | [ Digital signage                   | systems and services (Q14/16) ]                                         |
| Governments                         |                  | Mailing List                  | t13sg16q15                  | [ Voiceband signa<br>]              | al discrimination and modem/facsimile terminal protocols (Q15/16        |
| - 🗋 Study Group 5                   |                  | Mailing List                  | t13sg16q16                  | [ Speech enhanc                     | ement functions in signal processing network equipment (Q16/16)         |
| 📋 Study Group 9<br>📋 Study Group 11 |                  | Mailing List                  | t13sg16q18                  | [ Implementation<br>equipment/termi | and interaction aspects of signal processing network<br>nals (Q18/16) ] |
| - 📋 Study Group 12                  |                  | Mailing List                  | t13sg16q20                  | [ Multimedia coor                   | rdination (Q20/16) ]                                                    |
| Study Group 13                      | 7 🗖              | Mailing List                  | t13sg16q25                  | [ IoT applications                  | and services (Q25/16) ]                                                 |
| Study Group 16                      |                  | Mailing List                  | t13sg16q26                  | [ Accessibility to                  | multimedia systems and services (Q26/16) ]                              |
| - Stady Group 1/                    |                  | Mailing List                  | t13sg16q27                  | [ Vehicle gateway<br>(Q27/16) ]     | y platform for telecommunication/ITS services/applications              |
| SG                                  | Showi            | na 1 to 12 of 19              | entries                     |                                     |                                                                         |

## 1. How do I subscribe to a mailing list?

To subscribe, simply tick on the check box next to the service(s) and click on the Subscribe/Request subscription button.

| My Services My Profile              |                  |                              | 2                     |                                                               |                                                   |     |
|-------------------------------------|------------------|------------------------------|-----------------------|---------------------------------------------------------------|---------------------------------------------------|-----|
| Service catalog filter              | Servic<br>(19 ou | es Open for Sub<br>it of 19) | Active Sul            | criptions Pending Subscriptions (0)                           |                                                   |     |
| Service catalog                     | ITU > I          | 0-1 -> -> 10 ->              | Study Group 16 [Owner | Simão F. de Ampos Neto, Email co                              | ntact: <u>simao.campos@itu.int]</u>               |     |
|                                     | Sele             | ct/Unselect all 🌘            | Subscribe / Request s | bscription Service                                            | Type: All services 💌 Search:                      |     |
| ITU-R                               |                  | Туре                         | ≎ Name                | \$                                                            | Description                                       | \$  |
| E· 🔄 ITU-T                          |                  | Mailing List                 | t13sg16all            | [ SG16 general announcement                                   | s ]                                               | -   |
| ⊕ 🔁 SP 14                           | R                | Mailing List                 | t13sg16q10            | [ Audio/speech coding mainten                                 | ance, extension and software tools (Q10/16) ]     |     |
| 🖻 🔂 SP 15                           |                  | Mailing List                 | t13sg16q13            | [ Multimedia application platfor                              | ms and end systems for IPTV (Q13/16) ]            |     |
| Carlor TSAG                         | R 💿              | Mailing List                 | t13sg16q14            | [ Digital signage systems and s                               | services (Q14/16) ]                               | -   |
| - 🔁 Study Group 2                   |                  | Mailing List                 | t13sg16q15            | [ Voiceband signal discrimination]                            | on and modem/facsimile terminal protocols (Q15/1  | 6)  |
| - 🗋 Study Group 5                   |                  | Mailing List                 | t13sg16q16            | [ Speech enhancement function                                 | ns in signal processing network equipment (Q16/16 | i)] |
| 🗀 Study Group 9<br>🗀 Study Group 11 |                  | Mailing List                 | t13sg16q18            | [ Implementation and interaction equipment/terminals (Q18/16) | on aspects of signal processing network<br>]      |     |
| - 🗀 Study Group 12                  | 30               | Mailing List                 | t13sg16q20            | [ Multimedia coordination (Q20                                | /16)]                                             |     |
| - 🗋 Study Group 13                  |                  | Mailing List                 | t13sg16q25            | [ IoT applications and services                               | (Q25/16)]                                         |     |
| Study Group 16                      |                  | Mailing List                 | t13sg16q26            | [ Accessibility to multimedia sy                              | stems and services (Q26/16) ]                     |     |
| Ctudy Group 17                      |                  | Mailing List                 | t13sg16q27            | [ Vehicle gateway platform for (Q27/16) ]                     | telecommunication/ITS services/applications       | -   |
| 🗄 🧰 SG                              | Showin           | g 1 to 12 of 19              | entries               |                                                               |                                                   |     |

Depending on your ITU membership, you will be automatically subscribed to the service or your request will be sent to the service owner for approval.

Shortly afterwards you will receive an e-mail confirmation to your default e-mail address.

NOTE: You can select all the available services for this Service Group by clicking the "Select/Unselect all" button

#### 2. How do I unsubscribe to a mailing list?

Select from the Service Catalog tree the group where the mailing list you want to unsubscribe to belongs. The mailing list you are subscribed to will be displayed under the **Active Subscriptions** tab. To unsubscribe, simply tick on the check box next to the service and click on the Unsubscribe button.

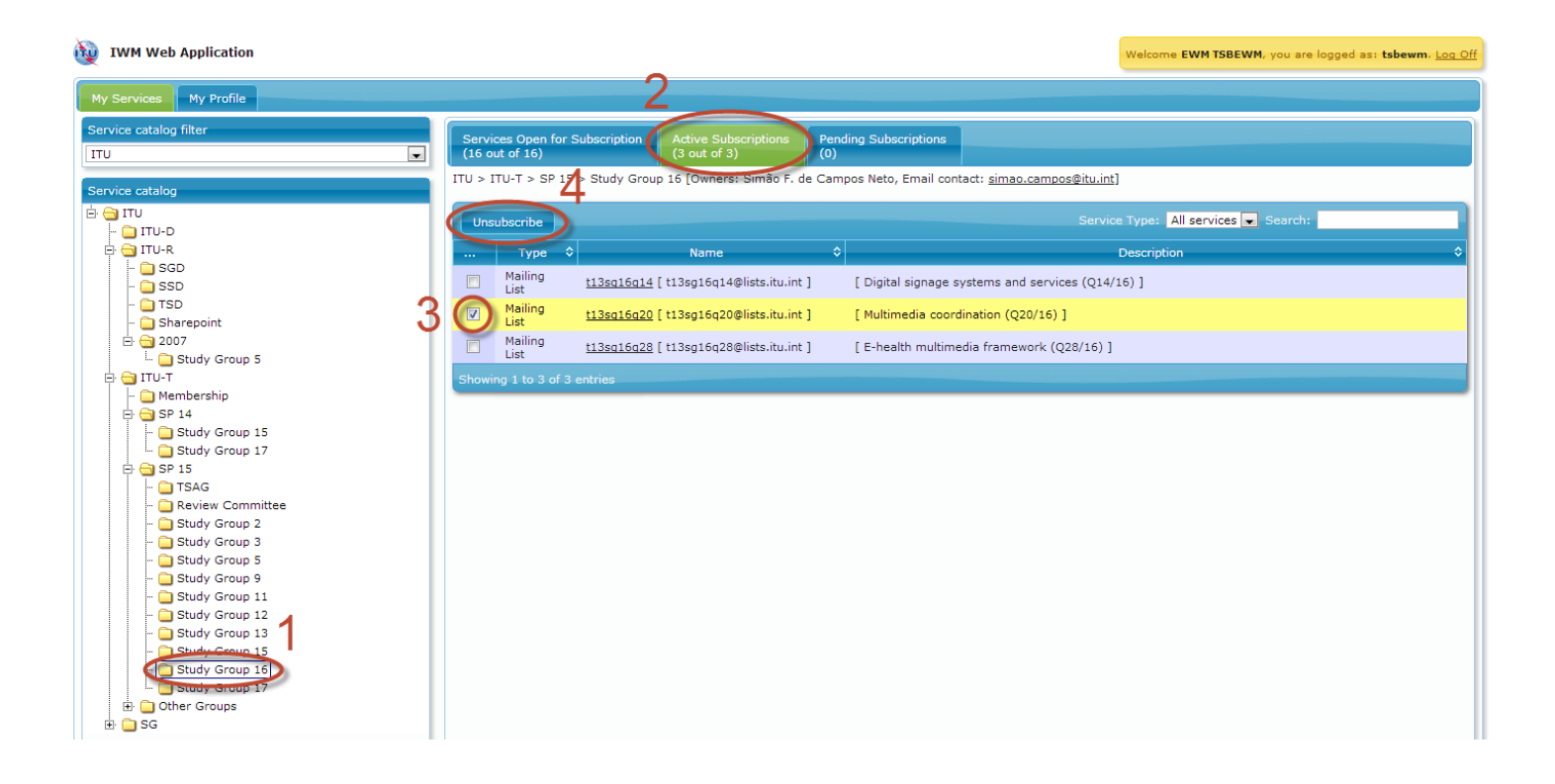

Shortly afterwards, you will receive an e-mail confirmation that you have been unsubscribed.

#### 3. How do I find out which e-mail mailing lists I have subscribed to?

Depending on the group you select under the Service Catalog tree, only services which you are subscribed to will be displayed under the Active Subscriptions tab.

Example below shows the active subscriptions under Study Group 16:

#### iWM Web Application me EWM TSBEWM, you are logged as: tsbewm. Log Of My Services My Profile Service catalog filter Services Open for Subscription (16 out of 16) Pending Subscripti Active Subscriptions (3 out of 3) ITU . ITU > ITU-T > SP 15 > Study Group 16 [Owners: Simão F. de Campos Neto, Email contact: simao.campos@itu.int] ervice cata 🗄 😋 ITU Service Type: All services 💽 Search: Unsubscribe - 🗀 ITU-D Туре 🗘 ٢ Mailing List t13sg16g14 [ t13sg16g14@lists.itu.int ] [ Digital signage systems and services (Q14/16) ] 🗕 🗀 Membership 🗄 🦲 SP 14 Mailing List t13sg16g20 [ t13sg16g20@lists.itu.int ] [ Multimedia coordination (O20/16) ] Mailing List <u>t13sq16q28</u> [ t13sg16q28@lists.itu.int ] [ E-health multimedia framework (Q28/16) ] TSAG 🔁 Study Group 2 Study Group 3 Study Group 5 Study Group 9 C Study Group 11 Study Group 12 Study Group 13 Study Croup 15 Study Group 16 + Cther Groups 🗋 SG

Example below shows the active subscriptions under All ITU-T Study Groups (SP 15):

| ice catalog filter                       | _ | Services Ope<br>(178 out of 1 | en for Subscription<br>178) | Active Subscriptions<br>(8 out of 8) | Pendin<br>(0)     | ing Subscriptions                                              |
|------------------------------------------|---|-------------------------------|-----------------------------|--------------------------------------|-------------------|----------------------------------------------------------------|
| ice catalog                              | Г | TU > ITU-T >                  | SP 15 [Owners: T            | SBEDH TSBEDH, Email conta            | act: <u>tsbew</u> | ewm@itu.int]                                                   |
|                                          |   | Unsubscrib                    | e                           |                                      |                   | Service Type: All services 🗸 Search:                           |
| - 🗋 ITU-R                                |   | Ту                            | pe \$                       | Name                                 | \$                | Description                                                    |
| - 🔁 ITU-T                                |   | Mailin                        | ng List <u>t13sq16q</u>     | <u>14</u> [ t13sg16q14@lists.itu.int | ]                 | [ Digital signage systems and services (Q14/16) ]              |
|                                          |   | Mailin                        | ng List <u>t13sq16q</u>     | 20 [ t13sg16q20@lists.itu.int        | 1                 | [ Multimedia coordination (Q20/16) ]                           |
| SP 15                                    |   | Mailin                        | ng List <u>t13sq16q</u>     | 28 [ t13sg16q28@lists.itu.int        | ]                 | [ E-health multimedia framework (Q28/16) ]                     |
| - Review Committee                       |   | Mailin                        | ng List <u>t13sq15a</u>     | ll [ t13sg15all@lists.itu.int ]      |                   | General distribution list of Study Group 15                    |
| 📋 Study Group 2                          |   | Mailin                        | ng List <u>t13sq9all</u>    | [ t13sg9all@lists.itu.int ]          |                   | [ General Distribution list of Study Group 9 ]                 |
| - 🔁 Study Group 3                        |   | Mailin                        | ng List <u>t13sq17a</u>     | ll [ t13sg17all@lists.itu.int ]      |                   | [ General distribution list of Study Group 17 ]                |
| - Gudy Group 9                           |   | Mailin                        | ng List <u>t13sq17q</u>     | 1 [ t13sg17q1@lists.itu.int ]        |                   | [ Telecommunication/ICT security coordination ]                |
| - Grudy Group 11                         |   | Mailin                        | ng List <u>t13sq17q</u>     | 12 [ t13sg17q12@lists.itu.int        | 1                 | [Formal languages for telecommunication software and testing ] |
| - 🗀 Study Group 12<br>- 🗀 Study Group 13 |   | Showing 1 to                  | 8 of 8 entries              |                                      |                   |                                                                |
| - 🔁 Study Group 15                       |   |                               |                             |                                      |                   |                                                                |
| - 🔁 Study Group 16                       |   |                               |                             |                                      |                   |                                                                |
| Other Groups                             |   |                               |                             |                                      |                   |                                                                |

### 4. How can I see the e-mail addresses that I use for the mailing lists?

Under "My Profile" tab you can see all your e-mail addresses that can be used for the mailing lists.